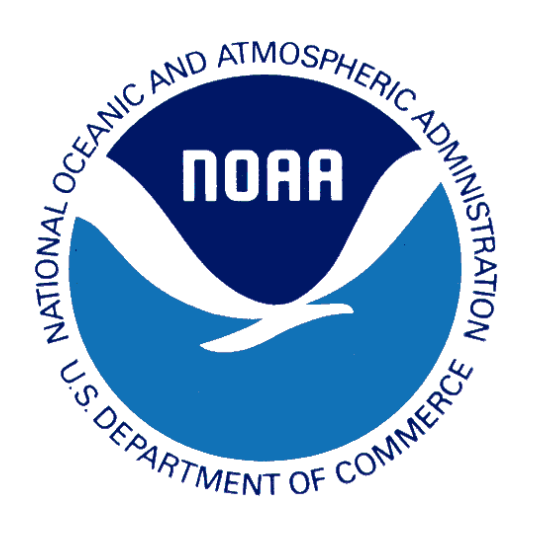

# **BP-91** A Gridded Snowfall Verification Method Using ArcGIS: Zone-Based **Verification and Seasonal Bias Maps**

# Motivation

- Utilize Geographic Information Systems (GIS) technology for a gridded and more representative snowfall verification method
- Legacy zone-based verification method (adding reports and dividing by # of reports) has become antiquated:
- Does not factor in spatial variability between data points
- Spatial verification is important since NWS snowfall forecasts are prepared graphically.

### Methodology

- Use ArcGIS 10.2 software ArcCatalog and ArcMap
- Create contoured snowfall maps and zonal statistics based on observations
- Careful QC of snowfall observations is necessary (from trained spotters, public, social media, etc.)
- Summary of reports issued as Public Information Statement (PNS)
- A Local Hydrometeorological Data Message (RRM) file is generated automatically from PNS
- Contains location name, snowfall amount, LAT/LON
- Important to have snowfall reports outside forecast area
- Allows for more representative interpolation
- Gather RRM files from surrounding offices
- Python script collects snowfall reports from RRM files and compiles them to a CSV file (script can be modified for LSR summary too)
- Import CSV file into a spreadsheet

# **Gridded Snowfall Map Creation**

- Generate GIS shape file of snowfall reports from
- spreadsheet using ArcCatalog Import into ArcMap

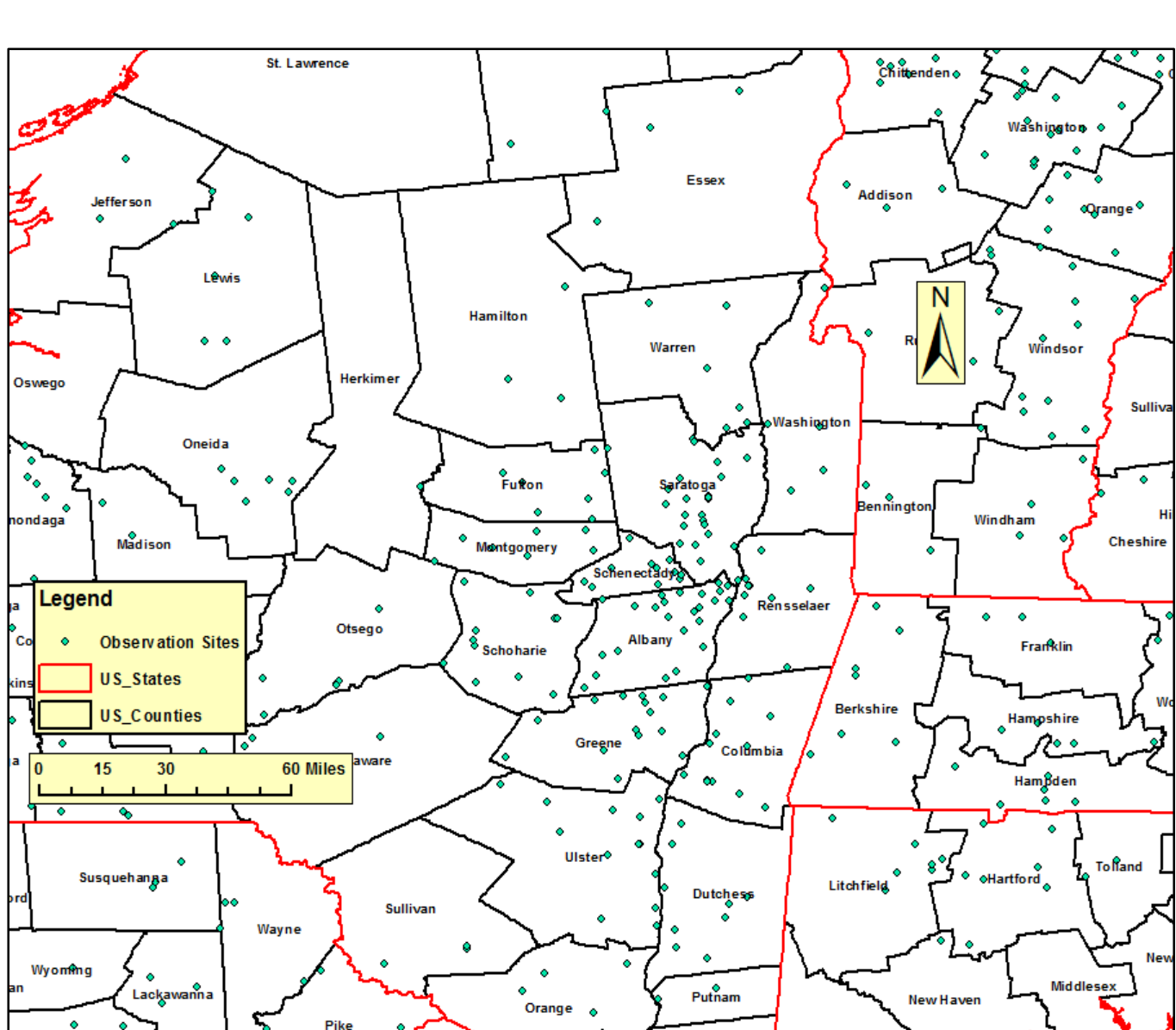

Example of snowfall reports as a shape file in ArcMap

- Run an Inverse Distance Weighting (IDW) function in ArcMap
- Can try other interpolation schemes such as Natural Neighbor or Spline
- Creates a gridded (raster) dataset and contoured
- snowfall map
- Color scheme can be matched to ER standardized forecast snowfall ranges

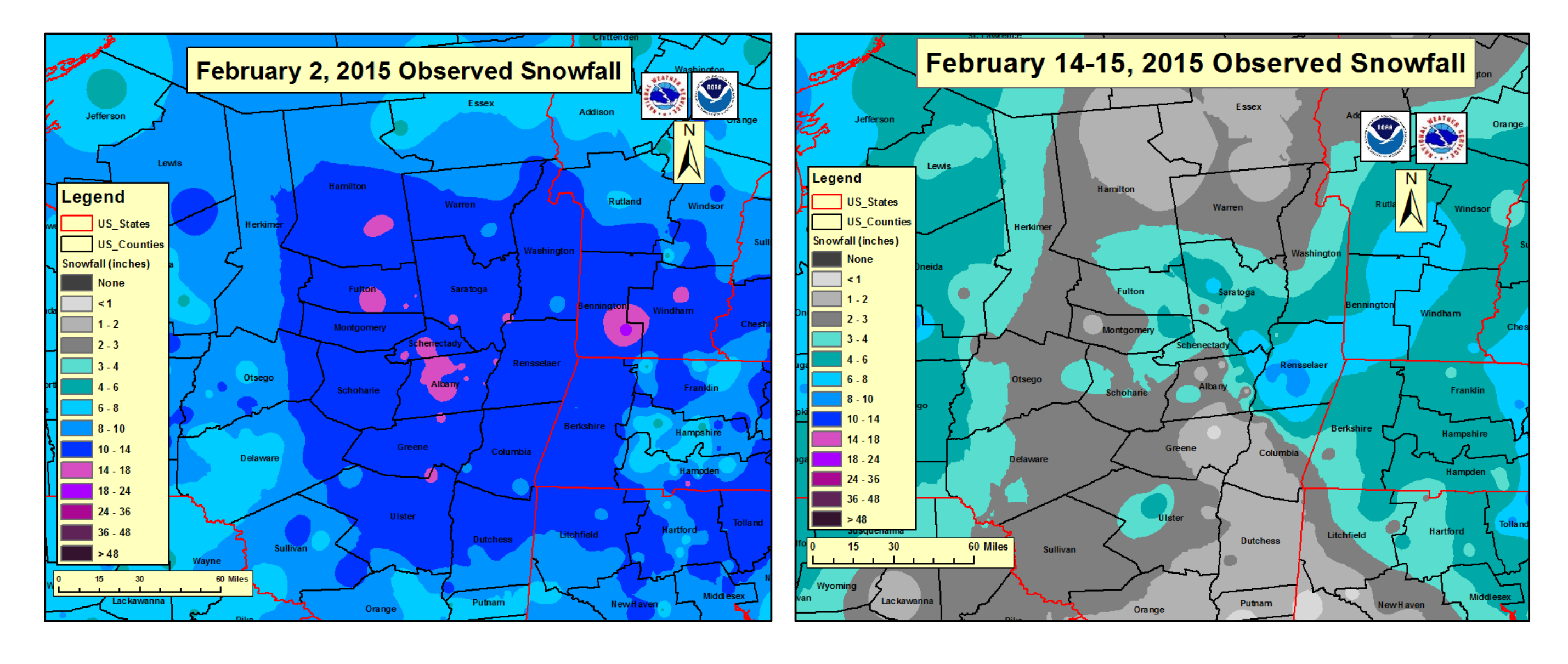

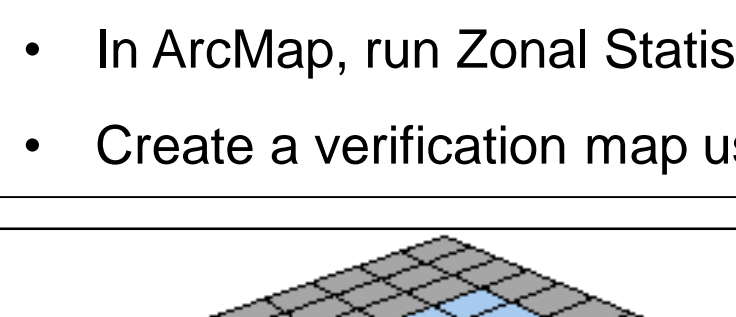

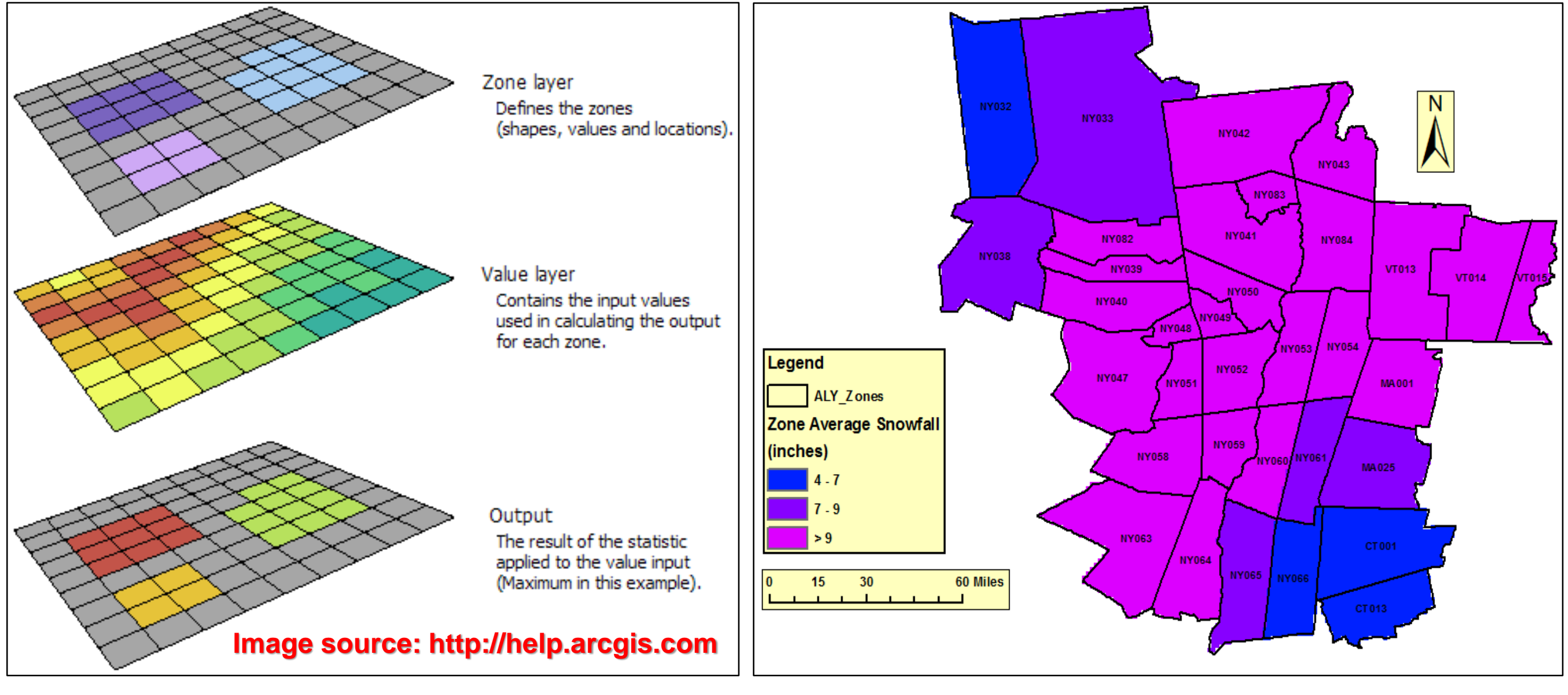

Graphic shows how zonal statistics are calculated in ArcMap

| RRI | MALY       |        |     |                      |              |           |
|-----|------------|--------|-----|----------------------|--------------|-----------|
| HY  | DROLOGIC ( | DBSERV | /A1 | TIONS                |              |           |
| NA  | FIONAL WE  | ATHER  | SE  | ERVICE ALBANY NY     |              |           |
|     |            |        |     |                      |              |           |
|     | ×4270721   | 0220   | -   |                      | 1 0 11 47 43 | 777       |
| . A | X42/0/31   | 0320   | 4   | DH0924/DVH11/SFV     | 1.0"LAT=42   | . / 3 3 4 |
| . A | X4330728   | 0320   | Z   | DH1017/DVH11/SFV     | 6.5"LAT=43   | . 2915    |
| . A | X4260730   | 0320   | Ζ   | DH0245/DVH11/SFV     | 0.5"LAT=42   | . 5978    |
| . A | X4310745   | 0320   | Ζ   | DH0921/DVH11/SFV     | 1.0"LAT=43   | .1453     |
| . A | X4370737   | 0320   | Ζ   | DH0203/DVH11/SFV     | 0.5"LAT=43   | . 6929    |
| . A | X4280741   | 0320   | Ζ   | DH0957/DVH11/SFV     | 0.8"LAT=42   | . 7937    |
| . A | X4280739   | 0320   | Ζ   | DH0100/DVH11/SFV     | 0.1"LAT=42   | . 8404    |
| . Α | X4330736   | 0320   | 7   | DH0932/DVH11/SEV     | 1.5"LAT=43   | 3066      |
| Δ   | X4330738   | 0320   | 7   | DH0933/DVH11/SEV     | 1.0"LAT=43   | 2562      |
| Δ   | X4300738   | 0320   | 7   | DH0208/DVH11/SEV     | 1.0"LAT=42   | 9752      |
| ~   | X4200730   | 0320   | 7   | DH1006 / DVH11 / SEV | 2 2 "LAT-42  | 8886      |
| . A | X4290730   | 0320   | 2   |                      | 2.2 LAT-42   | . 0000    |
| . A | X4330/30   | 0320   | 4   | DH0940/DVH11/SFV     | 5.0 LAT=45   | . 4900    |
| . A | X4310/39   | 0320   | Ζ   | DH030//DVH11/SFV     | 0.4"LAI=43   | . 1372    |
| . A | X4330737   | 0320   | Ζ   | DH0309/DVH11/SFV     | 1.2"LAT=43   | . 3262    |
| . A | X4310740   | 0320   | Ζ   | DH0836/DVH11/SFV     | 0.3"LAT=43   | . 1374    |
| . A | X4280738   | 0320   | Ζ   | DH0330/DVH11/SFV     | 0.3"LAT=42   | . 8293    |
| . A | X4310739   | 0320   | Ζ   | DH0050/DVH11/SFV     | 0.2"LAT=43   | . 0606    |
|     |            |        |     |                      |              |           |

- Run Zonal Statistics as a table for statistical values
- Output for mean snowfall and other stats within each forecast zone
- Table is based on statistics computed from the gridded snowfall map
- Mean snowfall used for verification by forecast zone

Joseph P. Villani, Vasil T. Koleci and Ian R. Lee NOAA/National Weather Service, Albany, NY

### Gridded Snowfall Analysis Maps using IDW

### **Verification by Forecast Zone**

• In ArcMap, run Zonal Statistics (including mean) on the gridded map

Create a verification map using ranges corresponding to local NWS office advisory & warning criteria

Example of zone-average verification map using local warning and advisory criteria (ALY)

STATE\_ZONE MIN MAX RANGE MEAN

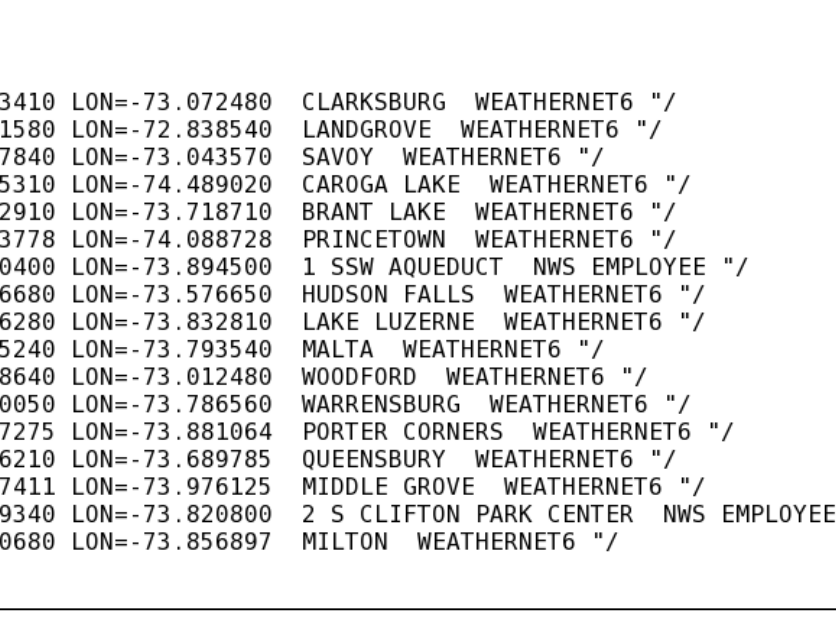

Example of RRM file output

| NY041 | 9.358097 | 14.6787  | 5.320601 | 11.57697 |
|-------|----------|----------|----------|----------|
| NY083 | 9.026205 | 13.94906 | 4.922851 | 11.28288 |
| VT014 | 8.901305 | 14.70455 | 5.803243 | 11.00508 |
| NY082 | 8.084703 | 13.67106 | 5.586354 | 10.78737 |
| NY039 | 7.598409 | 11.95377 | 4.35536  | 9.246692 |
| VT015 | 7.28447  | 11.28742 | 4.002949 | 9.840925 |
| NY048 | 7.08256  | 8.985294 | 1.902735 | 7.783468 |
| NY050 | 6.71551  | 12.36138 | 5.645868 | 9.838463 |
| NY042 | 6.537158 | 11.94206 | 5.404904 | 10.1689  |
| NY049 | 6.358728 | 9.367656 | 3.008927 | 7.644748 |
| NY051 | 5.857524 | 9.223201 | 3.365676 | 6.957891 |
| NY040 | 5.712502 | 11.87092 | 6.158416 | 8.294919 |
| NY063 | 5.462291 | 9.931149 | 4.468859 | 6.455654 |
| NY084 | 5.300804 | 10.29936 | 4.998556 | 8.742426 |
| NY032 | 5.188494 | 9.167603 | 3.979108 | 7.392359 |
| NY047 | 5.073186 | 8.97722  | 3.904034 | 6.86191  |
| VT013 | 4.824048 | 16.92382 | 12.09977 | 9.024548 |
| NY038 | 4.507548 | 8.986527 | 4.478979 | 6.767919 |
| NY058 | 4.02656  | 9.222359 | 5.195799 | 6.355621 |
| MA001 | 4.012165 | 9.006271 | 4.994106 | 6.689355 |
| NY053 | 3.992022 | 9.214822 | 5.2228   | 7.215665 |
| NY064 | 3.551955 | 6.392246 | 2.840291 | 5.236844 |
| NY054 | 3.53464  | 9.416963 | 5.882323 | 7.117262 |
| NY065 | 3.424084 | 6.024916 | 2.600831 | 4.807932 |
| CT001 | 3.349467 | 6.390776 | 3.041309 | 5.176173 |
| MA025 | 3.323119 | 6.987253 | 3.664134 | 5.078218 |
| NY033 | 3.29104  | 11.515   | 8.223958 | 9.229068 |
| NY043 | 3.099223 | 10.61412 | 7.514901 | 7.602445 |
| NY066 | 3.084693 | 4.8894   | 1.804708 | 4.302722 |
| NY052 | 3.035466 | 8.644937 | 5.609471 | 6.212193 |
| CTOIN | 3.031178 | 5.74754  | 2.716362 | 4.017697 |
| NY059 | 3.002487 | 7.65548  | 4.652993 | 4.438066 |
| NY060 | 2.217992 | 4.982667 | 2.764676 | 3.338459 |
| NY061 | 2.140911 | 4.617844 | 2.476932 | 3.411808 |

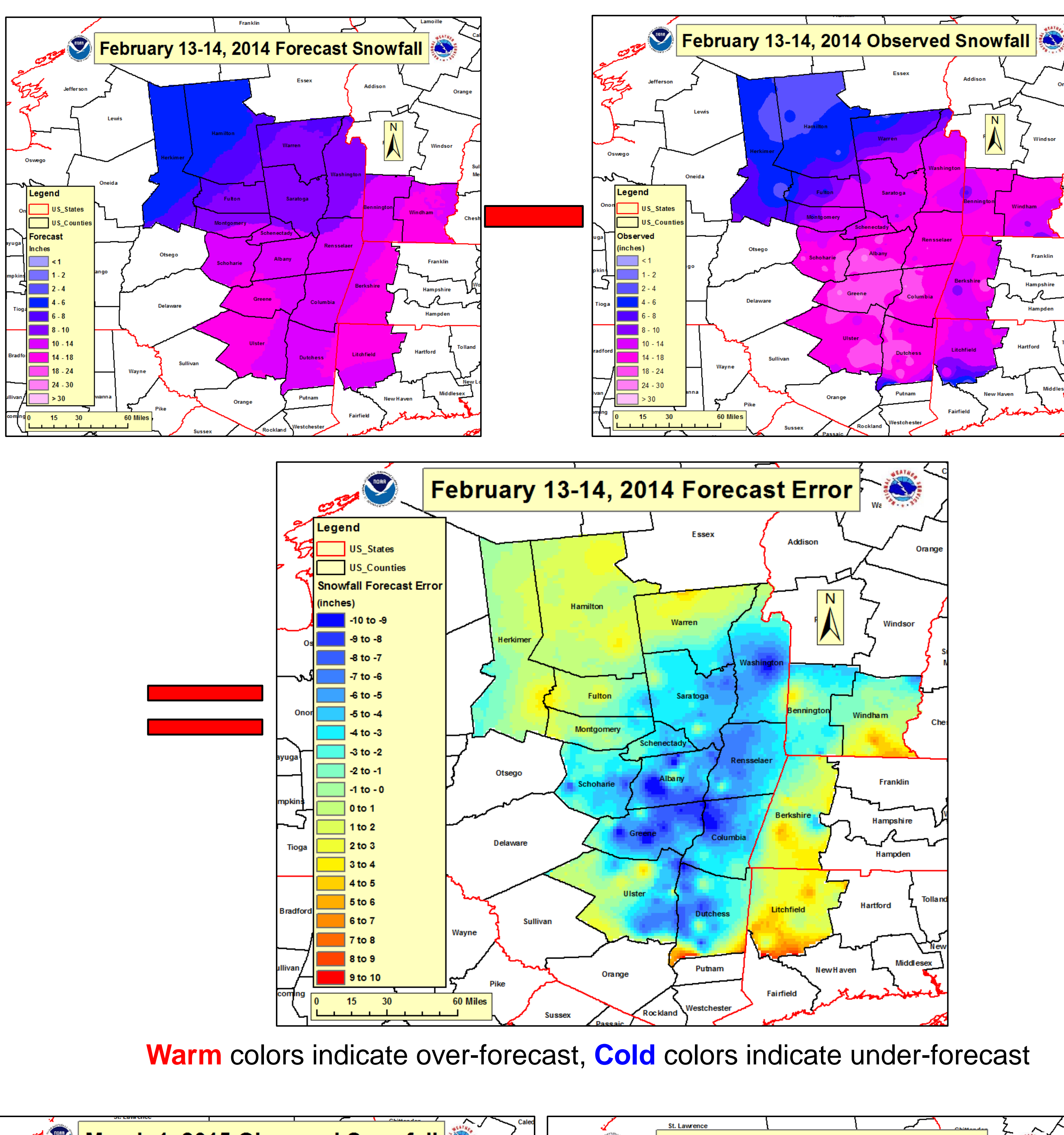

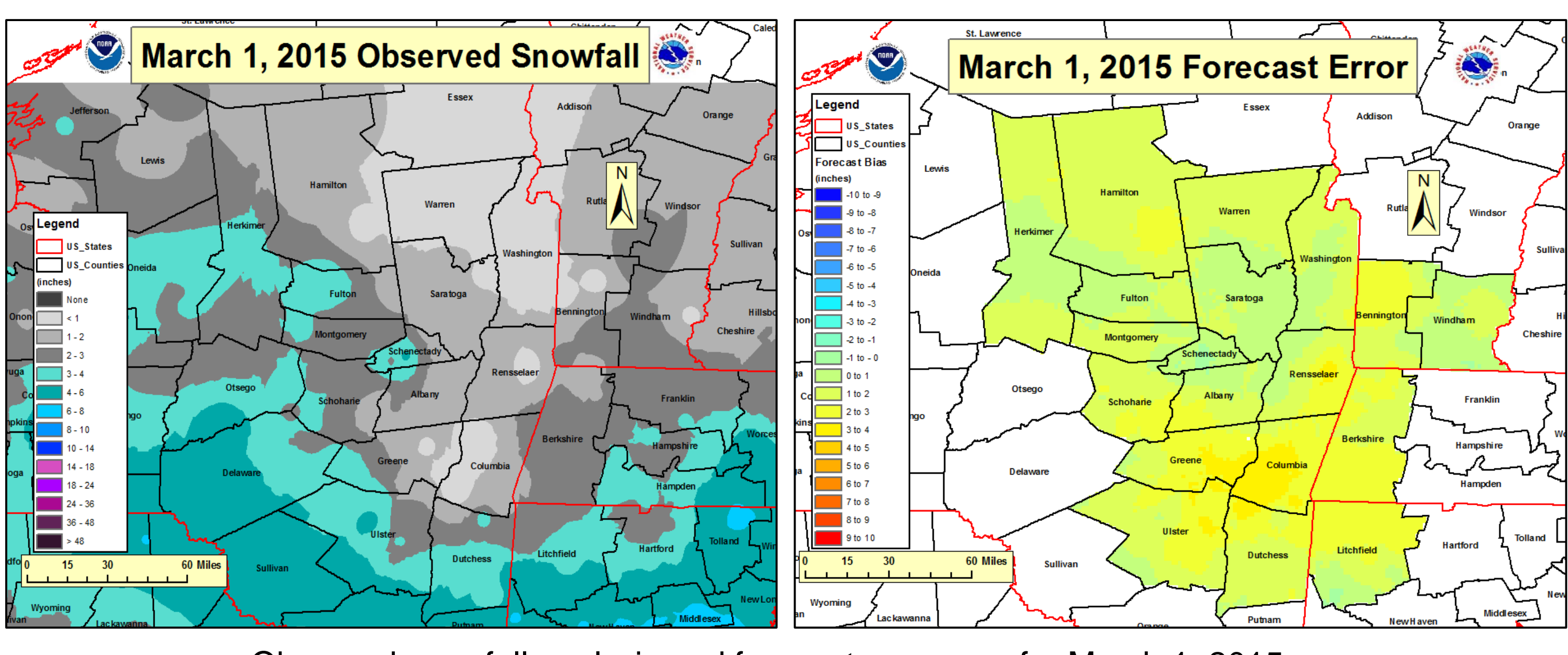

### **Creation of Forecast Error Maps**

- Preceding an event, export Forecast Storm Total Snowfall from GFE to a netCDF file
- Script converts netCDF file to a shape file
- Import into ArcMap and convert shape file to raster
- Create Gridded snowfall map from observations after event
- Subtract Forecast Observed snowfall grids to compute forecast error map

Warm colors indicate over-forecast, Cold colors indicate under-forecast

Observed snowfall analysis and forecast error map for March 1, 2015

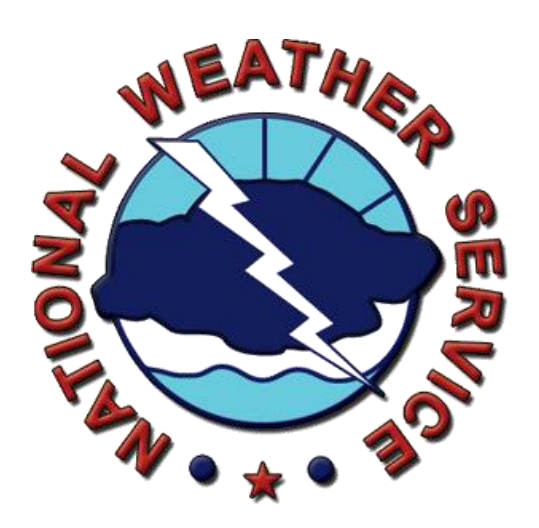

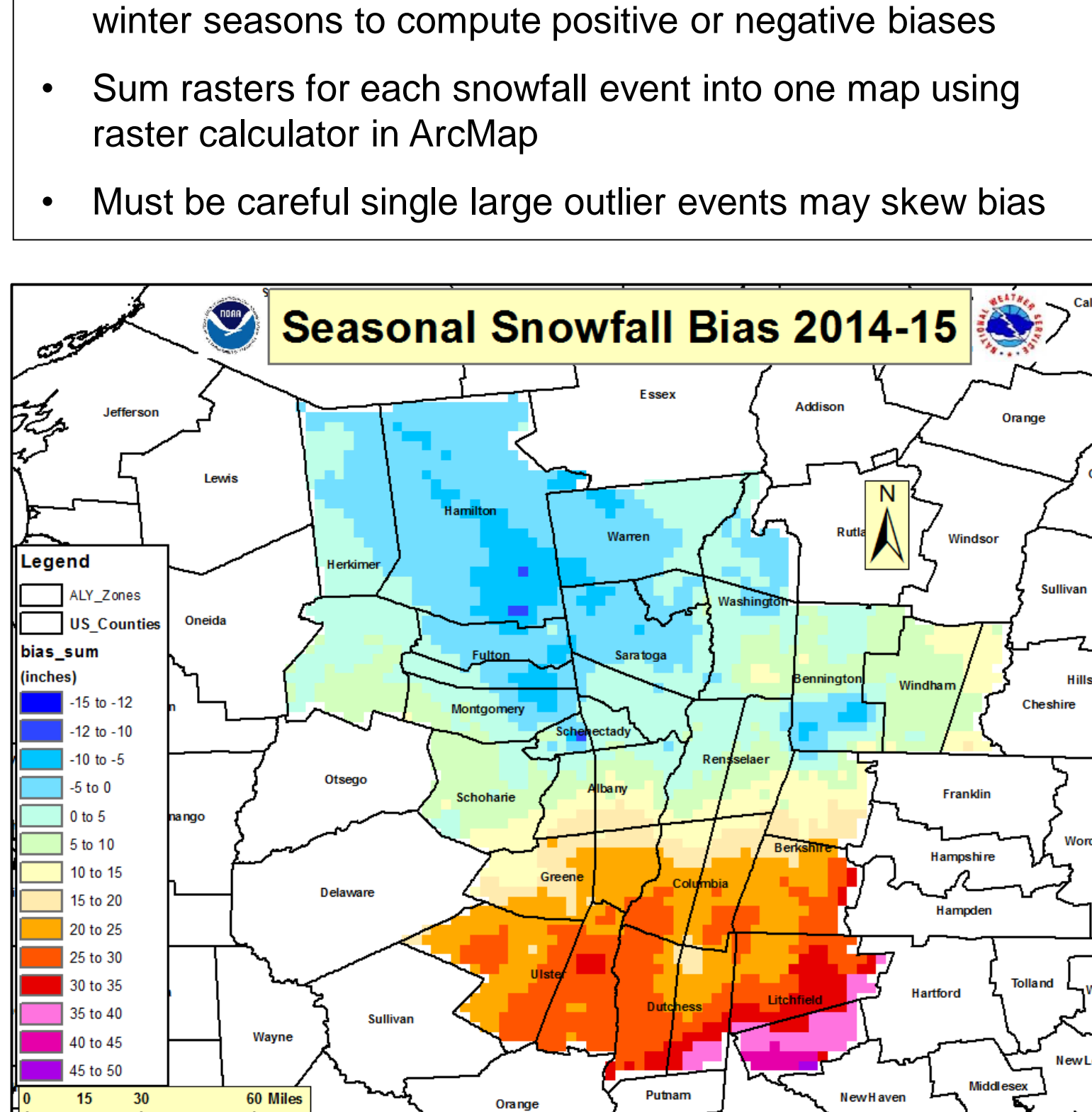

## **Seasonal Snowfall Bias Maps**

• Forecast error maps events can be compiled over entire

2014-15 Seasonal bias map includes a large outlier event

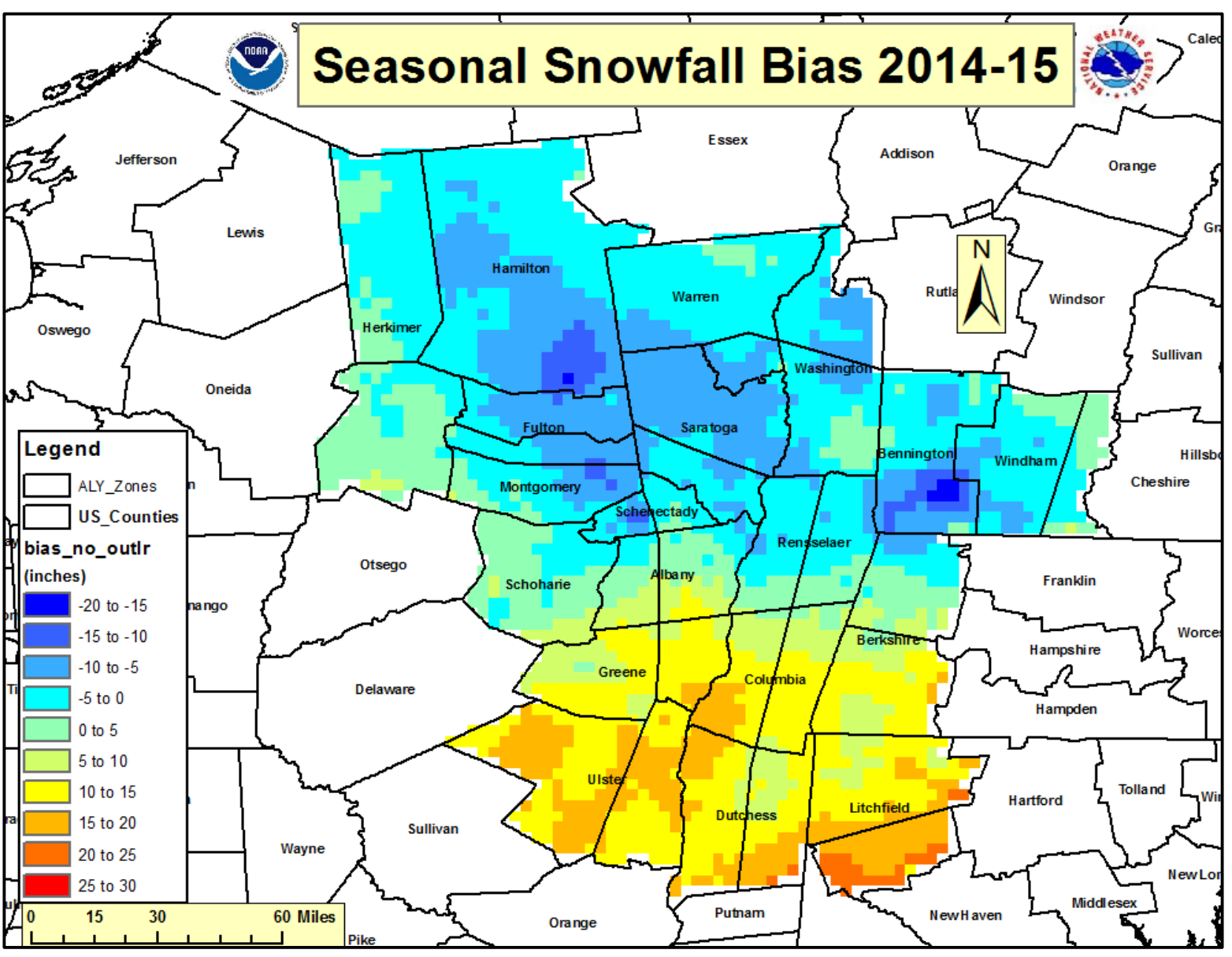

2014-15 Seasonal bias map without outlier event more representative of the overall season (7 events)

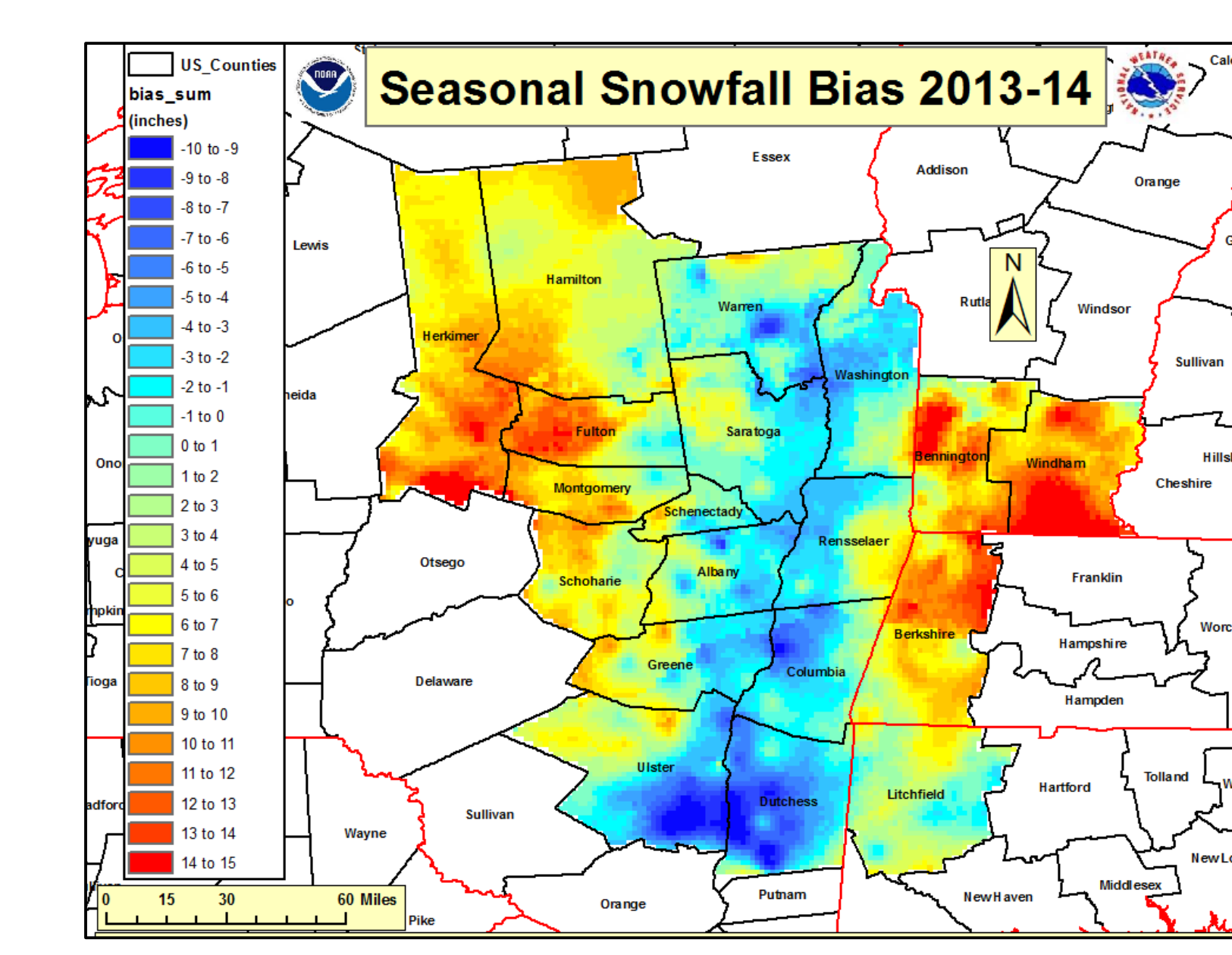

2013-14 Seasonal bias map (limited to 3 events)

Future plans to expand database to include all warning and advisory snowfall events for the upcoming 2015-16 winter season

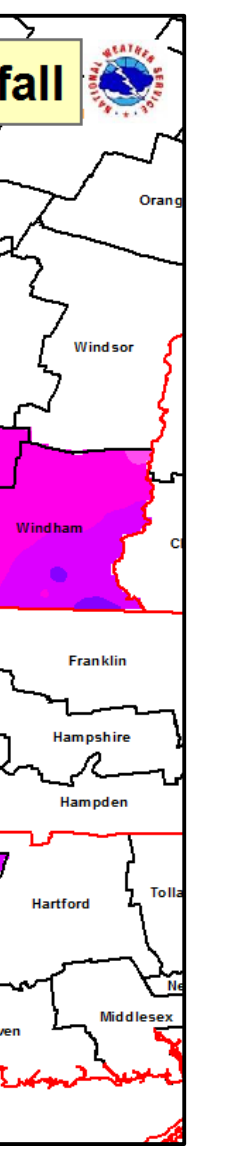

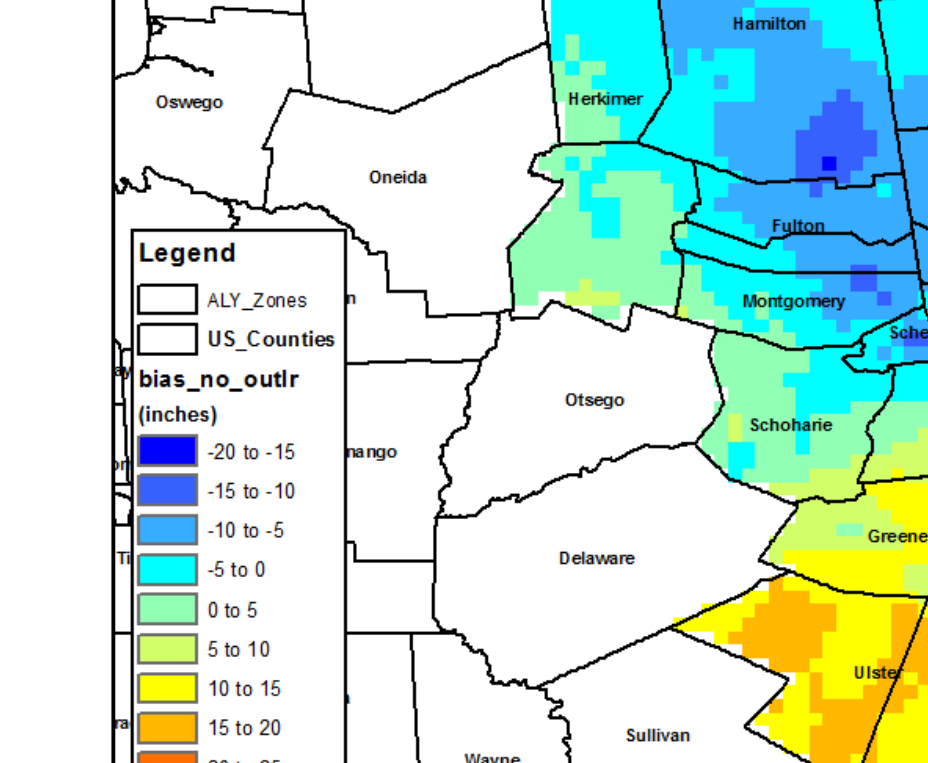

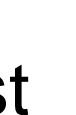